This screen lets you use the App to evaluate camera settings by taking a quick snapshot.

1/4

| ≡     | (é<br>KU | )<br>вік  |    |
|-------|----------|-----------|----|
| KUBIK |          |           |    |
| í     | 0        |           | \$ |
|       | Быстрыі  | й снимок  |    |
|       |          |           |    |
|       |          |           |    |
|       |          |           |    |
|       |          |           |    |
|       |          |           |    |
|       | 4        |           |    |
|       | 🞲 СДЕЛА  | ть снимок |    |
|       |          |           |    |
|       |          |           |    |
|       |          |           |    |
|       |          |           |    |
|       |          |           |    |
|       |          |           |    |

After clicking the "Take Photo" button, shooting mode will be activated. If the camera is currently busy saving another photo, a corresponding notification will be displayed, and you can make another attempt.

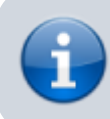

Shooting is done in low resolution to reduce the size of transmitted data.

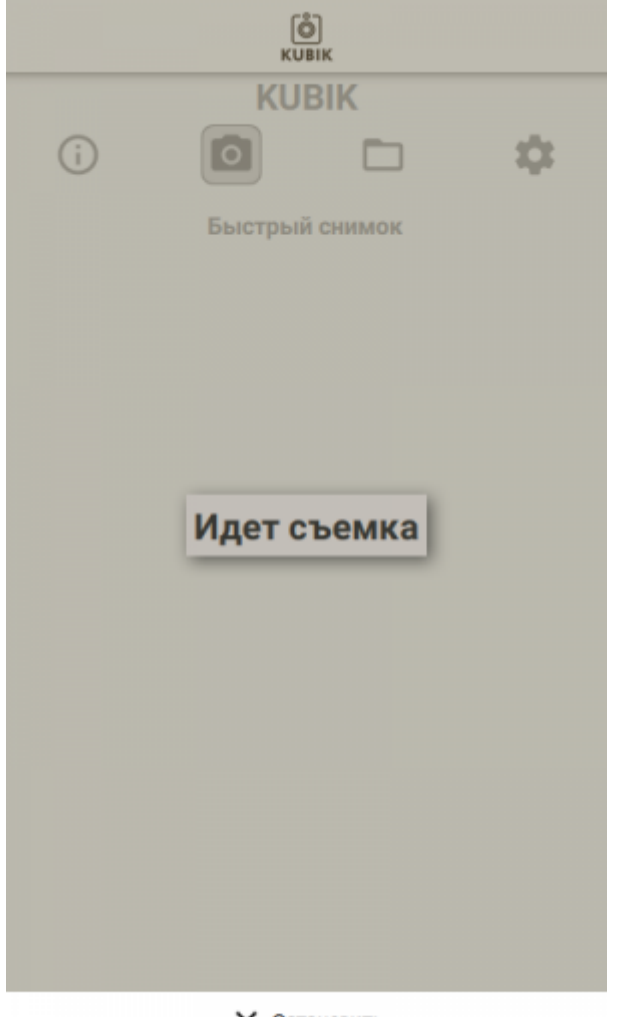

Х Остановить

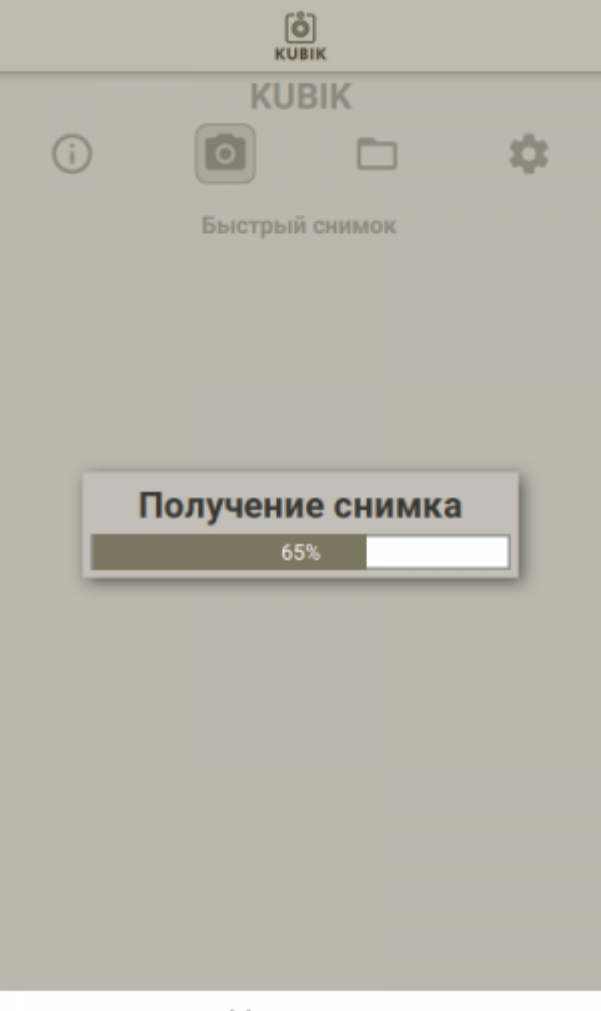

Х Остановить

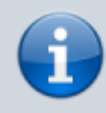

Receiving a photo can take a long time. The reasons for this are relatively low bandwidth of Bluetooth Low Energy and possible noises in the channel.

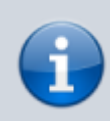

If a transmission error occurs or the device was disconnected while receiving a photo, try moving closer to the device.

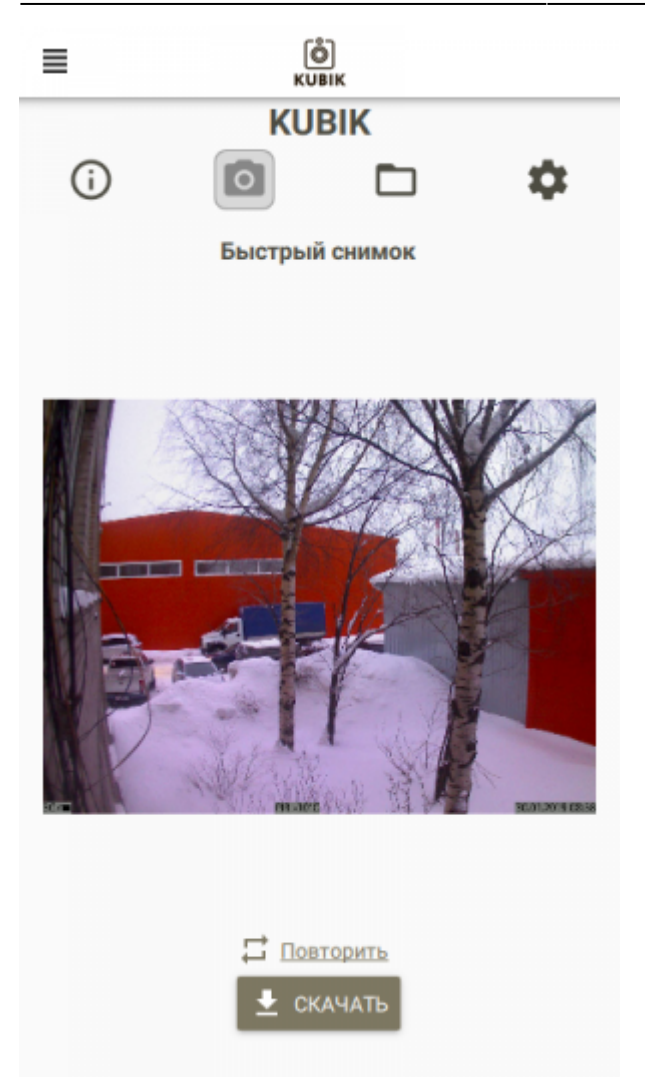

After receiving a photo, you can save it to the Gallery or request one more snapshot.

## **Related articles**

- Camera Settings
- Device Information Screen
- Photo Archive
- Quick Snapshot Screen
- Searching for device and connection

From: https://doc.camkubik.com/ - **KUBIK KB** 

Permanent link: https://doc.camkubik.com/en:settings:mobile:fast\_shout

Last update: 2021/02/09 12:32